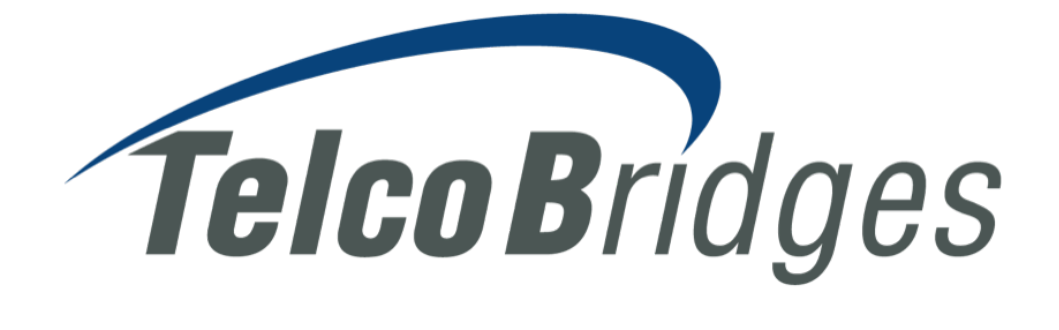

# **TB Academy**

Tmedia<sup>™</sup> Gateways – Essentials and Configuration

eLearning Activity Book (with answers)

March 2017 Release: 2.9.65

# **IP** Network

## 2.1 IP Configuration

#### 2.1.1 Activity

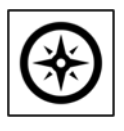

#### • 15 minutes

In this activity, you will configure four IP addresses to handle SIP, RTP, H.248 and SIGTRAN traffic, all on different VLAN tagged network, using VOIP0 and VOIP1 bonded network interfaces.

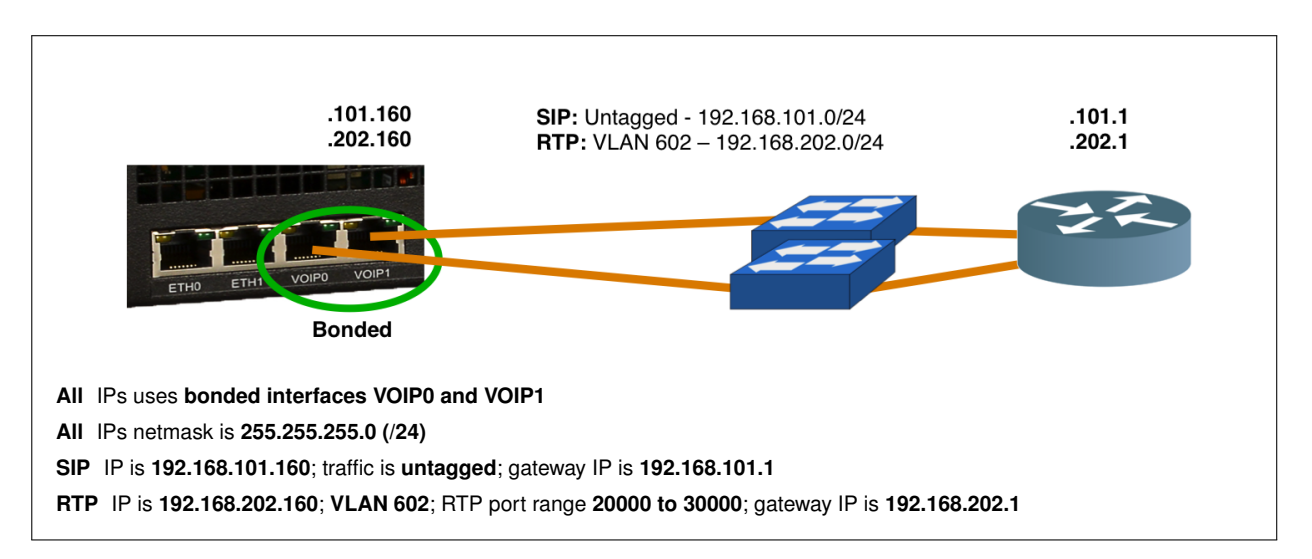

For the system connection information, refer to the file "TMGEC\_lab\_connection\_info.pdf":

- 1. Open your web browser, type the http address of the lab system
- 2. Login with the given "Username" and "Password"
- 3. Select your configuration

From the web portal, execute the following steps.

✓ Step 1 - Create the Untagged Virtual Port

- 1. Click on "IP Interfaces" menu 🖄 Note that IP interfaces of both units are shown
- 2. Click on "Virtual Ports" tab

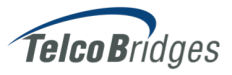

- 3. Click on "Create New Virtual Port"
  - a) In "Name", type "voip\_untagged"
  - b) In "Unit to create for", select "UNIT01"
  - c) Set "Untagged" checkbox
  - d) Click on "Create"
    \* Notice that there is no "voip0" and "voip1" "Physical Ports" in the field "Available"
  - e) Click on "Save"
- 4. In the "Virtual Ports" table, locate the ports for "UNIT01" and "UNIT02"
  - a) What is the name of the "Untagged" port using "voip0" physical port? \_\_\_\_\_[A1][voip0]\_\_\_\_\_
  - b) Why this Virtual Port is already created? \_\_\_\_\_[A2][untagged voip0 and voip1 are created by default]\_\_\_\_
     \* Also notice the default "voip0" IP "0.0.0.0" in "IP Interfaces" tab
  - c) Why can't more then one "Untagged" virtual port be configured on the same physical port?\_\_\_\_\_\_ [ A3 ] [ only one untagged virtual port can be created per physical port ]\_\_\_\_\_\_ [ A4 ] [ many vlan virtual port can be created per physical port ]\_\_\_\_\_\_
- 5. "Delete" both "voip0" and "voip1" Virtual Ports
  \* This will delete the default "voip0" and "voip1" virtual ports. Those physical ports will now be available to be used by the "voip\_untagged" virtual port
- 6. Click on "voip\_untagged" virtual port
  - a) In "Physical Ports"
    - i. Select both "voip0" and "voip1"
       \* CTRL-Click to select one by one
    - ii. Click on "<<"
  - b) Click on "Save"

✓ Step 2 - Create the Virtual Ports for VLAN 602

- 1. Click on "Create New Virtual Port"
  - a) In "Name", type "voip\_602"
  - b) In "Unit to create for", select "UNIT01"
  - c) In "VLAN id", type "602"
  - d) Click on "Create"
  - e) In "Physical Ports"
    - i. Select both "voip0" and "voip1"
       \* CTRL-Click to select one by one
    - ii. Click on "<<"
  - f) Click on "Save"
- ✓ Step 3 Create the untagged IP Interface 192.168.101.160
  - 1. Click on "IP Interfaces" tab
  - 2. "Delete" both "voip0" and "voip1" "0.0.0.0" IP Interfaces
    \* 0.0.0.0 IP interfaces are created by default by the system for voip.
  - 3. Click on "Create New IP Interface"
    - a) In "Interface name", type "sip\_101\_160"
    - b) In "Services to use", select SIP
       \* Shift-Click selects a range while CTRL-Click selects one by one

- c) In "Virtual port", select "voip\_untagged" (UNIT01)
- d) In "IP address", type "192.168.101.160"
- e) In "Netmask", type "255.255.255.0"
- f) In "Gateway", type "192.168.101.1"
- g) Click on "Create"

#### ✓ Step 4 - Create the VLAN IP Interfaces

- 1. Click on "IP Interfaces" tab
- 2. Click on "Create New IP Interface"
  - a) In "Interface name", type "rtp\_202\_160"
  - b) In "Services to use", select RTP
     \* Shift-Click selects a range while CTR-Click selects one by one
  - c) In "Virtual port", select "voip\_602" (UNIT01)
  - d) In "IP address", type "192.168.202.160"
  - e) In "Netmask", type "255.255.255.0"
  - f) In "Gateway", type "192.168.202.1"
  - g) Click on "Create"
- ✓ Step 5 Modify the default RTP Port Ranges
  - 1. Click on "RTP Port Ranges" tab
  - 2. Click on "*pr\_rtp\_202\_160*" / The port ranges are automatically created when an IP interface with service "*RTP*" is created.
    - a) In "RTP Port Max", type "30000"
    - b) Click on "Save"
- Validate your Results
  - Click on "IP Interfaces" menu to verify that you have the following result:

| Virtual Ports |                |          |                |               |  |  |  |
|---------------|----------------|----------|----------------|---------------|--|--|--|
| Name          | Unit           | VLAN ID  | Physical Ports | IP interfaces |  |  |  |
| voip_602      | UNIT01/ UNIT02 | 602      | voip0,voip1    | rtp_202_160   |  |  |  |
| voip_untagged | UNIT01/ UNIT02 | Untagged | voip0,voip1    | sip_101_160   |  |  |  |

#### **IP Interfaces**

| Name        | Unit              | Virtual Ports | IP Address      | Services | Used by                           |  |
|-------------|-------------------|---------------|-----------------|----------|-----------------------------------|--|
| rtp_202_160 | UNIT01/<br>UNIT02 | voip_602      | 192.168.202.160 | RTP      | UNIT01:rtp_202_160:pr_rtp_202_160 |  |
| sip_101_160 | UNIT01/<br>UNIT02 | voip_untagged | 192.168.101.160 | SIP      |                                   |  |

#### **RTP Port Ranges**

| Name           | Unit   | IP Interface | Port Range  | Owned by |
|----------------|--------|--------------|-------------|----------|
| pr_rtp_202_160 | UNIT01 | rtp_202_160  | 20000-30000 |          |

IP Network

## 2.1.2 Exercise (Optional)

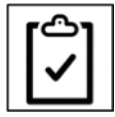

#### 15 minutes

In this exercise, you must configure the following IP address.

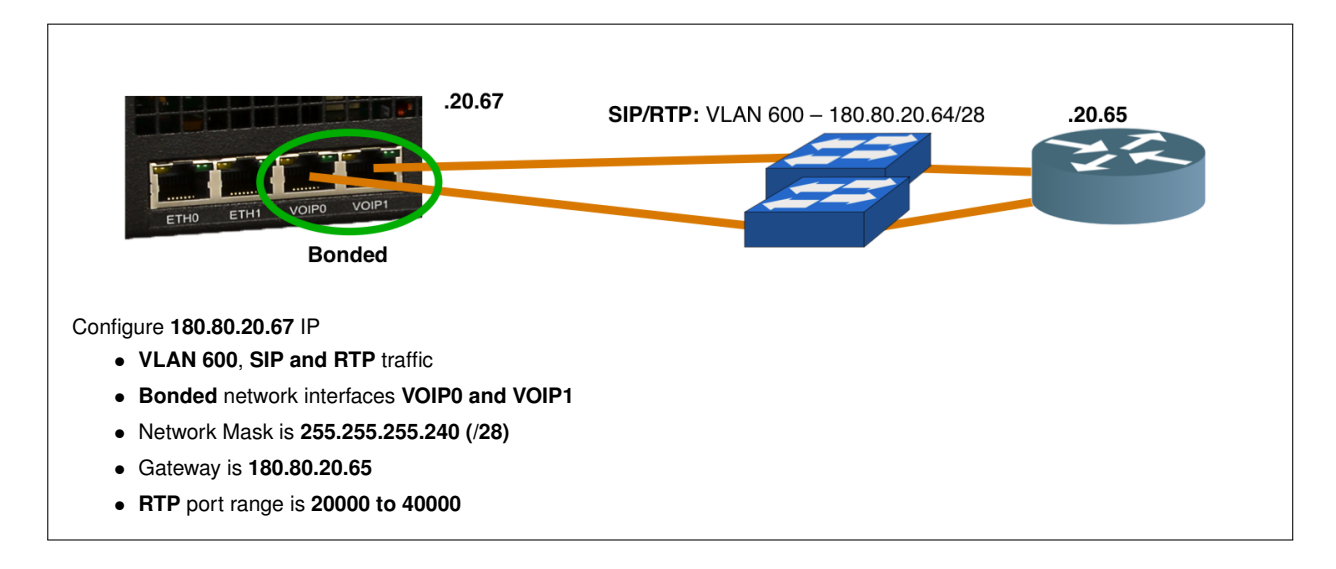

Answer the Questions

- 1. How many virtual ports will you create? \_\_\_\_\_[A5][1; "voip\_600"]\_
- 2. How many IP Interfaces will you create? \_\_\_\_\_[A6][1; "public\_20\_67"]\_\_\_\_
- 3. How do you create the port bonding? \_\_\_\_\_[A7] [ automatically created with the virtual port ]\_\_\_\_

#### ► Start the Exercise

Lo not delete the virtual ports and IP interfaces that were created in the previous activity.

- 1. Select your configuration and "UNITO1" from the left menu
- 2. Create a Virtual Port named "voip\_600"
- 3. Create an IP Interface named "public\_20\_67"
- 4. Validate your configuration from Appendix subsection A.1.1 on page 5

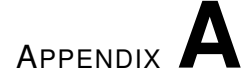

# **Exercise Expected Results**

## A.1 IP

# A.1.1 IP Configuration

Click on "IP Interfaces" menu to verify:

| Virtual Ports |                   | -             |              |          |       |                                      |               |
|---------------|-------------------|---------------|--------------|----------|-------|--------------------------------------|---------------|
| Name          | Unit              |               | VLAN ID Phys |          | Physi | ical Ports                           | IP interfaces |
| voip_600      | UNIT              | 01/ UNIT02    | 600          | 600 voip |       | ,voip1                               | public_20_67  |
| IP Interfaces |                   |               |              |          |       |                                      |               |
| Name          | Unit              | Virtual Ports | IP Address   | Servi    | ces   | Used by                              |               |
| public_20_67  | UNIT01/<br>UNIT02 | voip_600      | 180.80.20.67 | RTP,S    | SIP   | UNIT01 :public_20_67:pr_public_20_67 |               |
|               |                   |               |              |          |       |                                      |               |

#### **RTP Port Ranges**

| Name            | Unit   | IP Interface | Port Range  | Owned by |
|-----------------|--------|--------------|-------------|----------|
| pr_public_20_67 | UNIT01 | public_20_67 | 20000-40000 |          |